# CAD Computer Aided Dispatch Offline Call Entry

In the event of an EMERGENCY and ALL SYSTEMS ARE INACTIVE.

#### Please log into CAD and SELECT

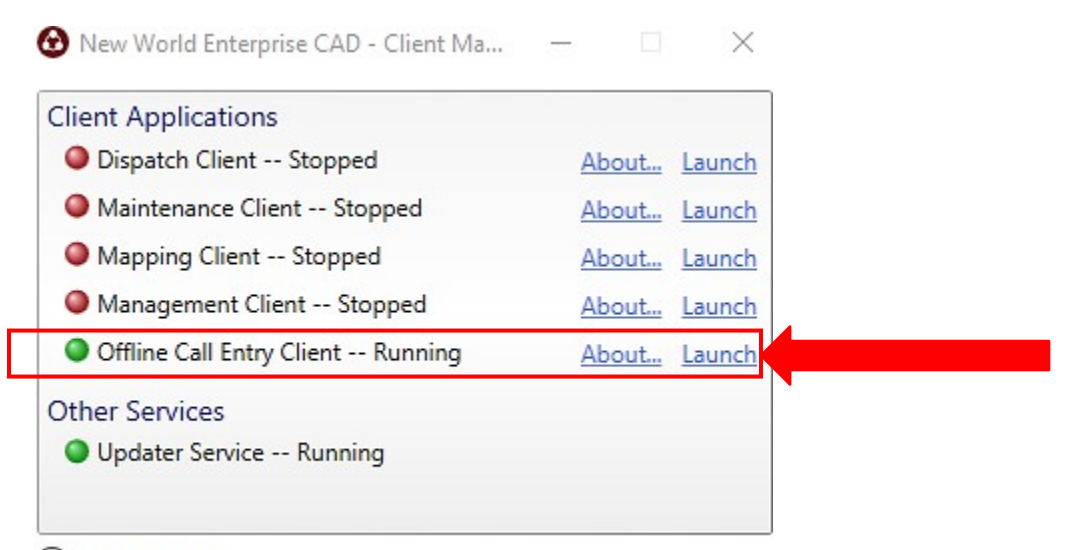

Configuration

Enter YOUR LOGIN: Jackson\\*\*\*\*\*\*

Select – Set User

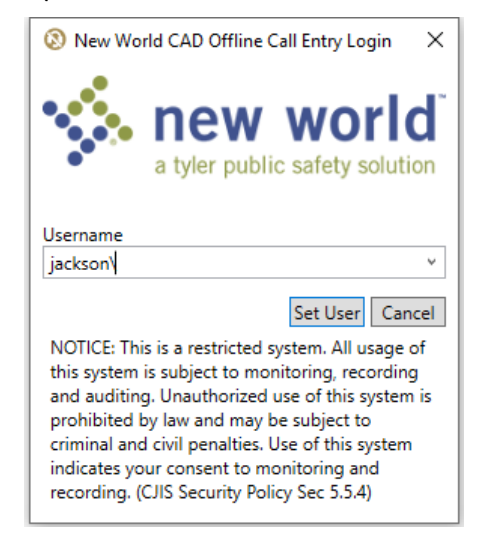

## **Offline Call Entry**

The New World Enterprise CAD Offline Call Entry Client application allows dispatchers to log Calls for Service (CFS) while the main Dispatch Client application is offline due to system /network maintenance or inactive Internet. The Offline Call Entry Client has been created to look similar to the Dispatch Client so that the workflow is as familiar as possible for dispatchers.

<u>NOTE:</u> Call Takers are Dispatchers during use of Offline Call Entry. No other user of Offline Call Entry can see the users calls created on their computer.

When using the *Offline Call Entry Client*, dispatchers have access to as much information as has been cached on their system. This makes a lot of data available even though the application is being used in an offline state. This can include the *Offline Unit List*, validation set controls such as *Call Type* and *Call Source*, and any validated addresses that have been stored on the dispatcher's machine from previous *Call Location* entries.

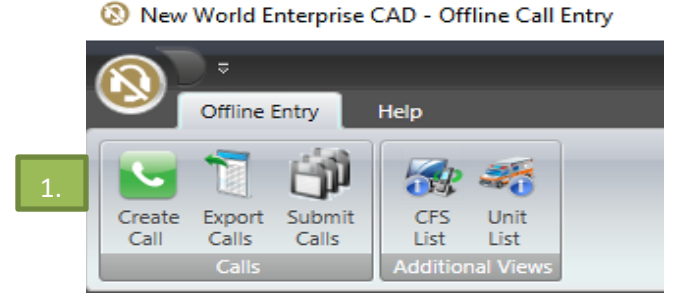

#### Offline Call List

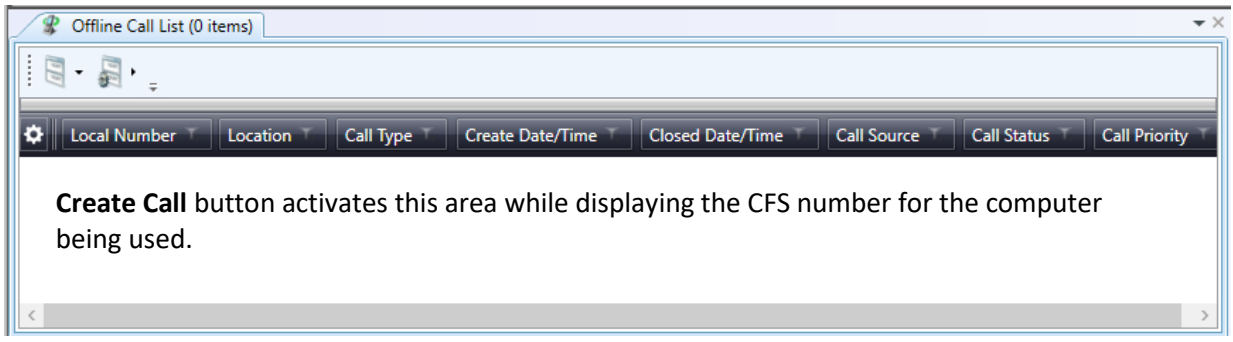

#### **Offline Call List – Entry Box**

ALL TABS and FIELDS are **MANDATORY** to complete. Failure to complete each one will result in the CFS' not receiving a Case number upon submission in the Dispatch Client when going Live.

#### **Offline Call List – Detail Box**

Proceed to the bottom of the screen and complete all tabs related to the call in the section. Click the named tab and complete the information as it relates to the call. Utilize the tab button on computer keyboard to increase input across the screen.

REMINDER – **CLOSE THE CALL** in the Offline Call List Entry box.

- 1. Create Call
- 2. Complete Entry section **NOTE**: Candidate Section is active for addresses.
- 3. Dispatch a Unit(s) drag and drop to box in Entry section or RIGHT CLICK select Dispatch select the location.
- 4. Dispatched Units appear at the bottom. 🛛 🔀 🧊 <u>**Red X**</u> = Delete a Unit from the CFS.
- 5. Complete the tabs accordingly.
- **Green Trim** = Edit Units activity for additional changes in the CFS.

– 🗆 🗙

🔞 New World Enterprise CAD - Offline Call Entry

| 1. | Offline Er<br>Create Export 3<br>Calls Calls                                                                                                    | Help<br>Help<br>Submit<br>Calls<br>CFS Unit<br>List List<br>Additional Views |                  | -                                                 | -                                        |                                                                                                    | jackson\rhushei                                 |
|----|----------------------------------------------------------------------------------------------------|------------------------------------------------------------------------------|------------------|---------------------------------------------------|------------------------------------------|----------------------------------------------------------------------------------------------------|-------------------------------------------------|
|    | R Offline Call                                                                                                    | List (1 items)                                                               |                  |                                                   | •>                                       | × Call #6 - Offline Call List - Entry                                                                                                    | -                                               |
|    | Local Numb                                                                                                    | per ▼ ] Location<br>945 ROBINSON RI                                          | T Call Type      | T Create Date/Tr<br>upied Dwelling 04/09/2021 10: | ime T Closed Dz<br>20:00 04/09/202       | Created: Closed:<br>04/09/2021 10:20:00  O4/09/2021 10:30:00  Call Location: Override Qualifier Venue<br>945 ROBINSON RD OVERRIDE OVERRIDE OVERRIDOVERRIDOVERRIDE OVERRIDOVERRIDOVERRIDE OVERRIDE OVERRIDE OV |                                                 |
|    | <                                                                                                    | : List (430 items)                                                           | 3.               |                                                   | >                                        | Call Type:     Call Source:     2A5       1g-Occupied Dwelling v     Phone v     2A6       Call Status:     Call Priority:     2A7       Just Occurred v     1     v       X     Narrative:     2A6       2nd Case number for occurred incident     2A7                                                                                                    | Dispatched<br>Dispatched<br>Dispatched          |
|    | Image: Weight of the second second | Patrol<br>Patrol<br>Sergeant                                                 | ▼ Status ▼ Assi  | igned Call Y Last Update Tin                      | ne T Agenc<br>Police<br>Police<br>Police | Drag and Drop                                                                                                    |                                                 |
|    | 1A90                                                                                                    | Sergeant                                                                     | -<br>-           |                                                   | Police                                   | 🕱 Call #6 - Offline Call List - Detail                                                                                                    | -                                               |
|    | <ul> <li>1A98</li> <li>Unit Activit</li> </ul>                                                                                                    | Lieutenant                                                                   | •                |                                                   | Police >                                 | Narrative         Units         People         Vehicles         Dispositions         Unit Dispositions           ×         •         •         •         •         •         •         •         •         •         •         •         •         •         •         •         •         •         •         •         •         •         •         •         •         •         •         •         •         •         •         •         •         •         •         •         •         •         •         •         •         •         •         •         •         •         •         •         •         •         •         •         •         •         •         •         •         •         •         •         •         •         •         •         •         •         •         •         •         •         •         •         •         •         •         •         •         •         •         •         •         •         •         •         •         •         •         •         •         •         •         •         •         •         •         •         •                                                                                                    | Log                                             |
|    |                                                                                                    |                                                                              | 4.<br>knowledged | at Patient T Assigned to Cal                      | At Hospital                              | <b>5.</b> The Log tab<br>automatically<br>the actions po<br>to the call.                                                                                                    | <ul> <li>captures</li> <li>ertaining</li> </ul> |

BEFORE returning to Dispatch - CAD - Prod

New World Enterprise CAD - Offline Call Entry

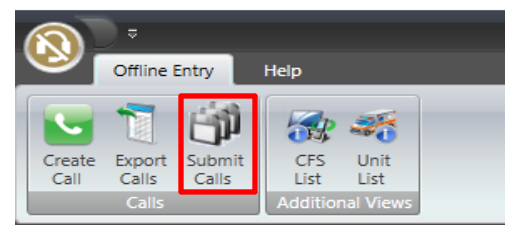

## Submit – Calls – This step is MANDATORY before logging into Dispatch when the systems becomes active.

This action send the calls created on the client into Dispatch to receive Primary Incident/Case Numbers. Complete the login screen that appears as if you are logging into Dispatch

jackson\\*\*\*\*\*\* and your normal password.

| The log in screen appears for Online Can Liftly submission for Can | The | log in scre | en appears | for Offlin | e Call Entry | submission | fof c | alls |
|--------------------------------------------------------------------|-----|-------------|------------|------------|--------------|------------|-------|------|
|--------------------------------------------------------------------|-----|-------------|------------|------------|--------------|------------|-------|------|

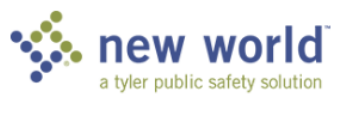

New World CAD Offline Call Entry Login X

| Username             |                    |
|----------------------|--------------------|
| jackson              | Ŷ                  |
| Password             |                    |
| Use Integrated Windo | ows Authentication |
| Change Password      | Log In Cancel      |

## The Confirm Submit Closed Calls box appears

This is to confirm all calls from Offline Call Entry submission into CAD Dispatch.

### 🔕 Confirm Submit Closed Calls

You are about to submit all the closed calls from this Offline Call Entry client to the Dispatch server for review. The calls will no longer be available for editing in this client after they are submitted. You can optionally close active calls before submitting.

Check this box ☑ Close all active calls before starting submission

Submit all Closed Calls Cancel

 $\times$ 

The steps to complete the receipt of actual Primary Incident/Case numbers requires completion by the Supervisors. Upon approval and submission by the Supervisor, Primary Incident/Case numbers created from use of the Offline Call Entry screen list in the **Cleared Call Search** in Dispatch.